## **UPDATE MEMBER DATA**

- Change current club Member Data Manually
- Change past director/secretary to club staff

**Step 1:** Log into your account at <u>www.nadyouth.com</u>

Step 2: In the Short Cut Menu go to Members and click on Manage

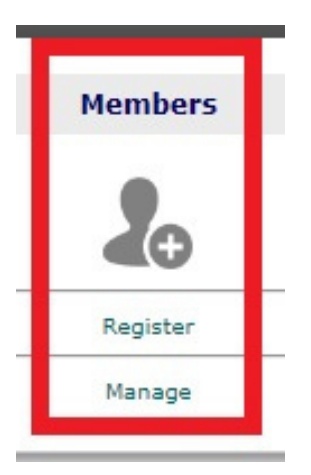

**Step 3:** On the right hand side **Search Bar**, type the Club Member / Past Director / Secretary name

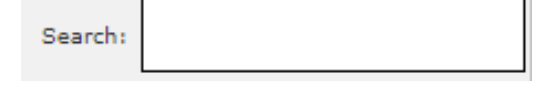

Step 4: On second to last column "Change" click on the Edit icon

**Step 5:** At the top change the **Role** by selecting their new role from the drop down list to their new staff role for the current Club Year.

Step 6: Scroll all the way to the botoom. Accept the terms. Then click Save

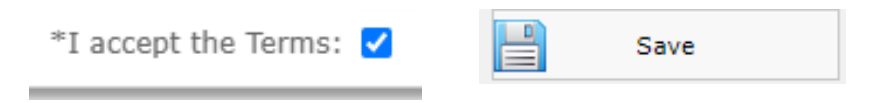